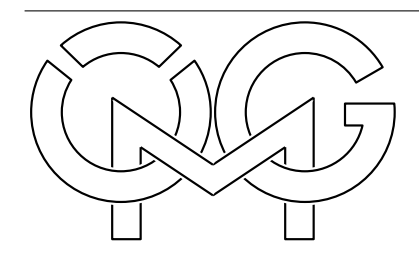

## **MATHE-BRIEF**

## Juni 2011 — Nr. 15

Herausgegeben von der Österreichischen Mathematischen Gesellschaft http://www.oemg.ac.at/Mathe-Brief — mathe-brief@oemg.ac.at

Liebe Kolleginnen und Kollegen,

vielleicht haben Sie sich schon gefragt, mit welchem, möglicherweise teuren, Programm die Zeichnungen in den Mathe-Briefen 8, 10 und 12 angefertigt wurden. Hier wäre dann die Antwort: mit *GeoGebra*, einer kostenlosen Software für Schule, Uni und daheim, die gratis von der Internet-Adresse *http://www.geogebra.org* heruntergeladen werden kann (das Erscheinungsbild der homepage von GeoGebra wechselt jedoch.)

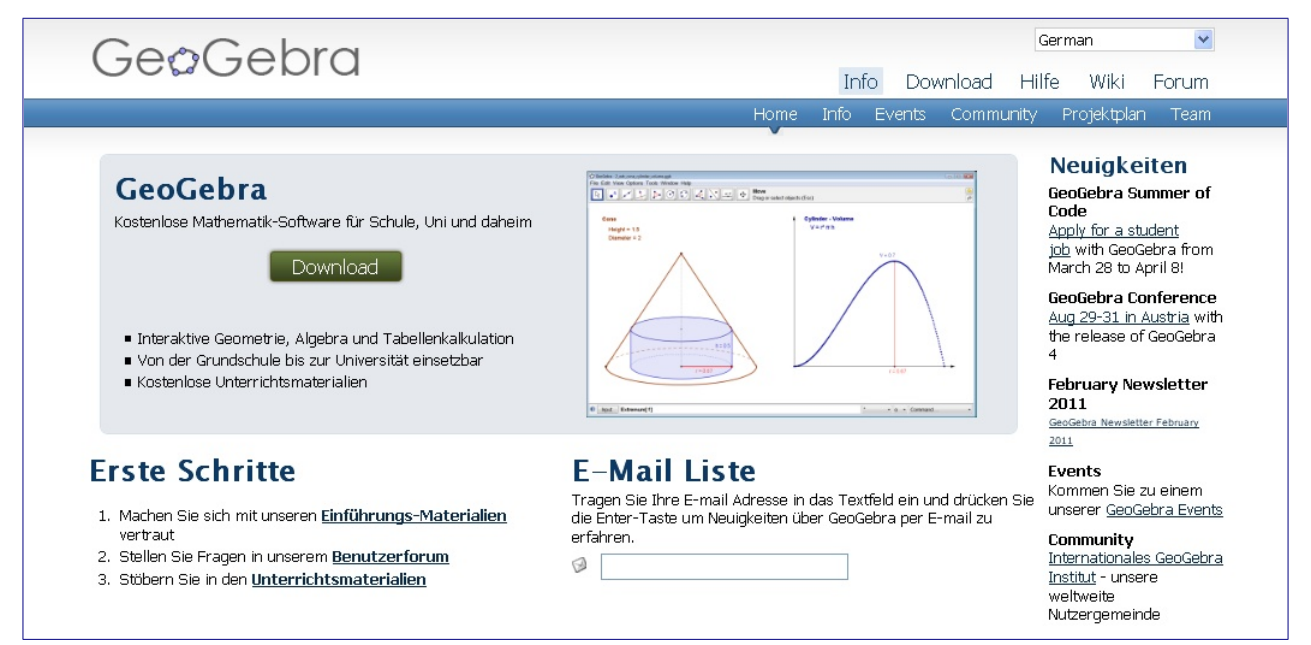

Dieses Programm wurde auf Initiative von Markus Hohenwarter (Johannes-Kepler-Universität Linz) entwickelt und wird von einem 17-köpfigen Team aus Österreich, Deutschland, Ungarn, Tschechien, Frankreich, Luxemburg, Großbritannien und den USA betreut. Wie bei allen neuen Programmen muß man ein bisschen probieren und experimentieren, um damit umgehen zu können, aber es ist recht übersichtlich und verständlich aufgebaut.

Empfehlenswert ist eine Kurzanleitung, die unter *http://www.geogebra.org/help/geogebraquick-start\_de.pdf* heruntergeladen werden kann. Sie enthält eine Gebrauchsanweisung zum Erstellen von drei beispielhaften Zeichnungen: Umkreis eines Dreiecks, Tangenten an einen Kreis, und Ableitung und Tangente einer Funktion.

Außerdem wird beim Anklicken der Option "Hilfe" aus dem Internet ein Inhaltsverzeichnis aufgerufen, in dem man zweckmäßigerweise die Option *Geometrische Eingabe/Konstruktionswerkzeuge in der Werkzeugliste* konsultieren sollte. Außer der Programm-internen Hilfe wird auch online-Hilfe angeboten. Wenn auf Ihrem PC das GeoGebra-Programm installiert ist, ist unter dem Link *http://www.oemg. ac.at/Mathe-Brief/pythagorasmathebrief.ggb* als Beispiel eine GeoGebra-Zeichnung abrufbar (Vorsicht: wenn Ihnen der Internet-Browser eine Datei namens "pythagorasmathebrief.zip" anbietet, müssen Sie diese nach dem Abspeichern noch auf "pythagorasmathebrief.ggb" umbenennen!). Auf dem Bildschirm sieht diese so aus:

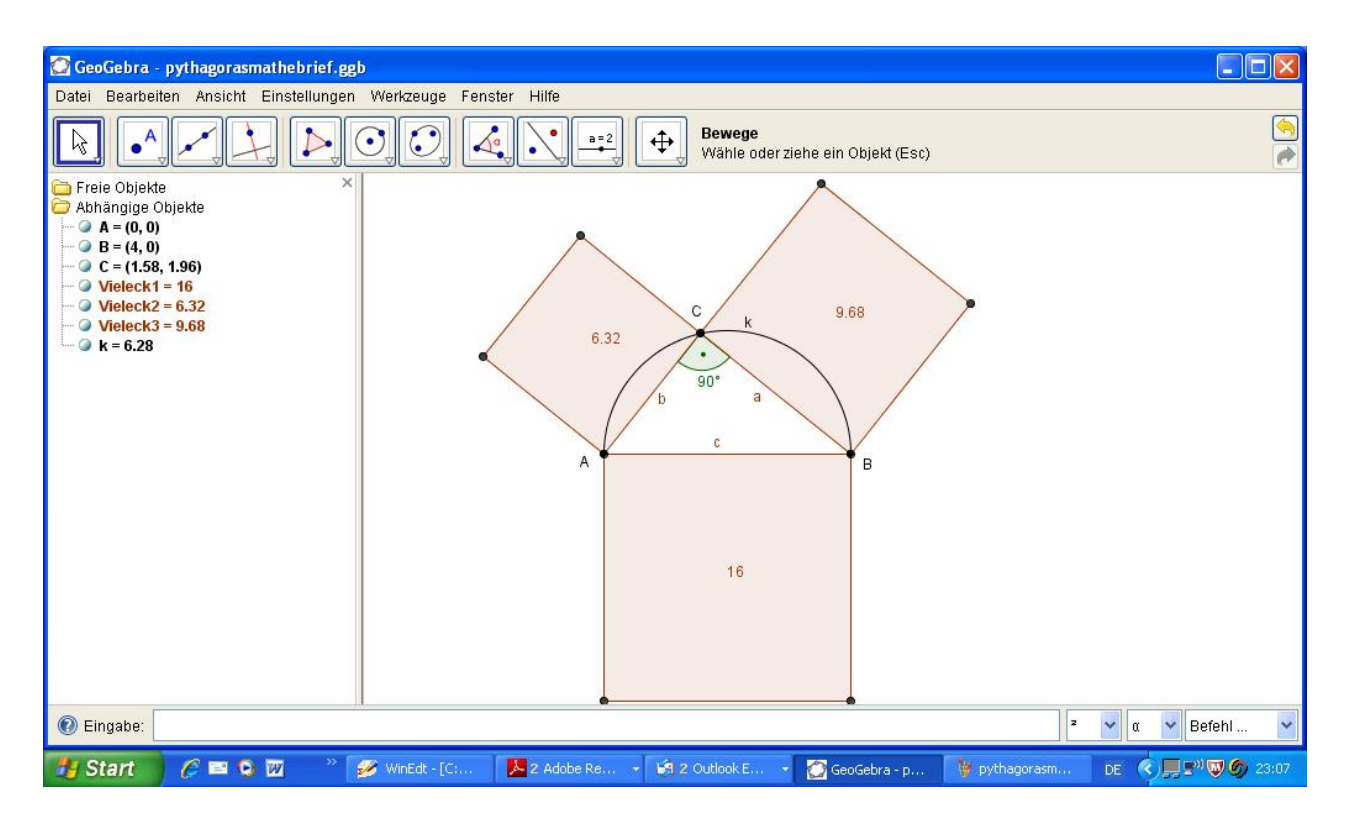

Die Zeichnung kann nach Anklicken des letzten Werkzeugkästchens rechts mit dem Cursor bewegt oder auch verkleinert werden.

Der linke Rand enthält eine bei der Konstruktion automatisch erstellte Liste der verwendeten Objekte: die 4 Einheiten lange Hypotenuse *AB* samt dem über ihr errichteten Halbkreis *k*, den auf ihm liegenden Punkt *C* und die Seitenquadrate ("Vieleck1", "Vieleck2" und "Vieleck3" mit den angegebenen Flächeninhalten). Für alle Objekte (einige Bezeichnungen sind gelöscht worden) können nach doppeltem Anklicken in der Zeichnung Bezeichnung, Farbe, Strichstärke usw. geändert werden.

Die Zeichnung enthält noch einen (ebenfalls ganz automatisch eingefügten) "Gag": wenn man mit dem Cursor den Punkt C ansteuert und mit gedrückter Maustaste bewegt, läuft der Punkt C den Halbkreis entlang. Die Beschriftungen laufen mit, und die geänderten Inhalte der Katheten-Quadrate (deren Summe konstant 16 bleibt) werden automatisch in der Zeichnung angezeigt. Prost Pythagoras!

Mit freundlichen Grüßen, die Redaktion